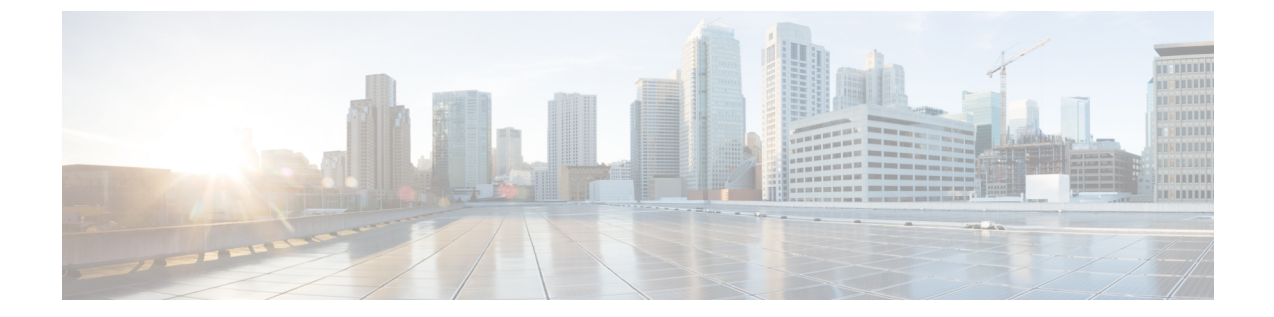

# チャージバック モジュールの使用方法

この章は、次の内容で構成されています。

- チャージバック機能について、1 ページ
- 予算ポリシー, 2 ページ
- コストモデル, 3 ページ
- VDC を編集してコストモデルを含める, 6 ページ
- パッケージベースのコストモデル, 10 ページ
- ストレージ階層コストモデル、12ページ
- 階層へのデータストアの割り当てについて、13 ページ
- チャージバックレポート, 14 ページ
- 変更レコードについて、18 ページ
- チャージバックの計算, 18 ページ

# チャージバック機能について

Cisco UCS Director のチャージバックモジュールによって、仮想インフラストラクチャのコストを 詳細に把握することができます。また、コストモデルを定義して、部署内や組織内のポリシーに 割り当てることができます。リソースのコストを正確に計算するため、仮想マシン(VM)の測 定データを頻繁に収集します。

以下に、チャージバックモジュールの機能を示します。

- •柔軟性:組織の要件に基づいて、固定費、ワンタイムコスト、割り当てコスト、使用コスト、およびこれらすべての組み合わせを提供します。
- 再利用可能なコストモデル:標準化されたコストモデルまたはテンプレートを使用してVM にコストモデルを割り当てます。これらのテンプレートは、新しい環境にコストモデルを 迅速に適用するために使用します。

- レポート作成:仮想インフラストラクチャのコストとリソースの使用状況のさまざまな概要 レポートと比較レポートを生成します。これらのレポートは、PDF、CSV、XLSの各形式に エクスポートすることができ、Webブラウザで表示できます。
- ・上位5件のレポート:VMのコスト、CPU、メモリ、ストレージ、およびネットワークのコストが高い上位5位までの組織またはグループのレポートをモニタします。
- ・ダッシュボード:組み込みダッシュボードと広範な視覚的ウィジェットのセットを使用して、リアルタイムでVM測定情報とチャージバックをモニタし、分析します。

# 予算ポリシー

リソース全体のアカウンティングはチャージバックモジュールによって処理されます。チャージ バックに加えて、個別のグループまたは組織を予算ポリシーに関連付ける必要があります。予算 ポリシーでは、予算の監視と予算超過を有効または無効にできます。

# 予算ポリシーの設定

### はじめる前に

このタスクを完了するには、アプライアンスにログインする必要があります。

#### 手順

- **ステップ1** メニューバーで、[管理]>[ユーザとグループ]の順に選択します。
- ステップ2 [ユーザグループ] タブを選択します。
- **ステップ3** グループを選択し、[予算ポリシー] をクリックします。
- ステップ4 [予算ポリシー]ダイアログボックスで、次のフィールドに値を入力します。

| 名称                   | 説明                                                                                                    |
|----------------------|----------------------------------------------------------------------------------------------------|
| [予算の監視の有効化] チェックボックス | オンにすると、グループの予算使用状況が監視<br>されます。オフにすると、このグループのすべ<br>ての予算エントリは無視されます。                                            |
| [予算超過を許容] チェックボックス   | オンにすると、グループメンバーに対しプロビ<br>ジョニングされた予算の超過が許可されます。<br>オフにすると、予算をすべて消化した場合に、<br>新たな予算が追加されるまではリクエストがす<br>べて却下されます。 |

ステップ5 [保存]をクリックします。

# コスト モデル

コストモデルを使用して、仮想リソースの CPU、RAM、ストレージなどのユニットレベルのコストを定義します。これらのコストは、仮想インフラストラクチャ内の VM のチャージバック計算に使用されます。 コストモデルは、線形モデルでコストの定義を提供し、コストはユニットレベルで定義できます。

VM の特定のリソースのコストは、その VM に割り当てられているユニット数に基づいて計算されます。 たとえば、1 GB の RAM のコストをコスト モデル内で定義し、そのユニット コストを 使用して特定の VM のための RAM のコストを算出します。

1回限りのプロビジョニングコスト、アクティブ/非アクティブなVMのコスト、プロビジョニン グ済み、予約済み、または使用済みのCPU、メモリなどのリソースのコストを定義できます。こ れらのコストを使用して、使用量に基づいてVMのコストを計算します。

## コストモデルの作成

### はじめる前に

このタスクを完了するには、アプライアンスにログインする必要があります。

- ステップ1 メニューバーで、[ポリシー]>[仮想/ハイパーバイザポリシー]>[サービスの提供]を選択します。
- ステップ2 [コストモデル]タブを選択します。
- ステップ3 [追加] (+) をクリックします。
- **ステップ4** [コストモデルの追加]ダイアログボックスで、次のフィールドに値を入力します。

| 名称                      | 説明                                                                                                    |
|-------------------------|----------------------------------------------------------------------------------------------------|
| [コストモデル名] フィールド         | コストモデルの名前。                                                                                                    |
| [コストモデルの説明] フィールド       | コストモデルの説明。                                                                                                    |
| [コストモデルタイプ] ドロップダウン リスト | コストモデルのタイプを選択します。<br>[標準]は線形コストモデルを示します。[詳細]<br>はパッケージまたはスクリプトに基づくコスト<br>モデルを示します。[詳細] コストモデルの説<br>明と使用方法については、13-6ページの「パッ<br>ケージベースのコストモデル」の項を参照し<br>てください。該当する場合は [HyperV] も選択<br>できます。 |

٦

| 名称                           | 説明                                                                                      |
|------------------------------|-----------------------------------------------------------------------------------------|
| [課金頻度] ドロップダウン リスト           | VM リソースのコストを定義する頻度を選択します。 次のいずれかのオプションを使用できます。                                          |
|                              | ・毎時:リソースのコストを時間単位で指定<br>する場合。                                                           |
|                              | ・毎日:リソースのコストを日次単位で指定<br>する場合。                                                           |
|                              | •毎週:リソースのコストを週単位で指定す<br>る場合。                                                            |
|                              | <ul> <li>毎月:リソースのコストを月単位で指定する場合。</li> </ul>                                             |
|                              | •毎年:リソースのコストを年単位で指定す<br>る場合。                                                            |
| 固定コスト                        | I                                                                                       |
| [一括での支払いのコスト] フィールド          | VM のプロビジョニングの1回限りの固定コスト。                                                                |
| VMコスト                        |                                                                                         |
| [アクティブなVMのコスト] フィールド         | アクティブ状態のVMの時間あたりのコスト。                                                                   |
| [非アクティブなVMのコスト] フィールド        | 非アクティブ状態の VM の時間あたりのコス<br>ト。                                                            |
| CPUコスト                       | 1                                                                                       |
| [CPUチャージユニット] ドロップダウンリスト     | CPUのチャージ単位(GHzまたはコア)を選択<br>します。                                                         |
| [プロビジョニング済みCPUのコスト]フィール<br>ド | 1時間あたり、CPUチャージ単位あたりのプロ<br>ビジョニングされた CPU のコスト。 VM に対<br>してプロビジョニングされた CPU の額が考慮<br>されます。 |
|                              | (注) CPU チャージ単位が GHz の場合はコ<br>ストです。                                                      |
|                              | [使用済みCPUコスト]フィールドに値<br>を入力する場合は、このフィールド<br>は空白にしてください。                                  |

I

Γ

| 名称                           | 説明                                                                                                    |
|------------------------------|----------------------------------------------------------------------------------------------------|
| [予約済みCPUコスト] フィールド           | 1時間あたり、GHz あたりの予約 CPU のコスト。                                                                                                    |
|                              | VMに対して実際に予約された CPU の額 (プロ<br>ビジョニングされた CPU のコスト計算を含む)<br>が考慮されます。予約 CPU の追加コスト (プ<br>ロビジョニングコスト以外)がある場合は、こ<br>こに入力します。たとえば、プロビジョニング<br>コストが1ドルで、予約コストが1.4 ドルの場<br>合、追加の予約額を指定する必要があります。<br>この例ではこれは1.4 ドル-1ドル=0.4 ドルで<br>す。 |
|                              | (注) CPU チャージ単位が GHz の場合はコ<br>ストです。                                                                                                    |
|                              | [使用済みCPUコスト]フィールドに値<br>を入力する場合は、このフィールド<br>は空白にしてください。                                                                                                    |
| [使用済みCPUコスト] フィールド           | 1時間あたり、GHz あたりの使用 CPU のコス<br>ト。 コストは実際の CPU 使用量に基づいてい<br>ます。                                                                                                    |
|                              | このコストでは、プロビジョニングコストと予約コストは考慮されません。[使用済みCPUコスト]フィールドに値を入力する場合は、プロビジョニングコストと予約コストのフィールドは空白のままにしておきます。                                                                                                    |
|                              | (注) CPU チャージ単位が GHz の場合はコ<br>ストです。                                                                                                    |
| メモリ コスト                      |                                                                                                    |
| [プロビジョニング済みメモリのコスト]フィー<br>ルド | 1時間あたり、GB あたりのプロビジョニング<br>されたメモリのコスト。                                                                                                    |
| [予約済みメモリコスト]フィールド            | 1 時間あたり、GB あたりの予約されたメモリ<br>のコスト。                                                                                                    |
| [使用済みメモリコスト] フィールド           | 1 時間あたり、GB あたりの使用メモリのコス<br>ト。                                                                                                    |
| ネットワーク コスト                   |                                                                                                    |

| 名称                             | 説明                                                                                                |
|--------------------------------|---------------------------------------------------------------------------------------------------|
| [受信済みネットワークデータのコスト]フィー<br>ルド   | 1 時間あたり、GB あたりの受信データのコス<br>ト。                                                                     |
| [転送済みネットワークデータのコスト]フィー<br>ルド   | 1 時間あたり、GB あたりの送信データのコス<br>ト。                                                                     |
| ストレージコスト                       |                                                                                                   |
| [コミット済みストレージコスト] フィールド         | 1 時間あたり、GB あたりのコミットされたス<br>トレージのコスト。                                                              |
| [コミットされていないストレージのコスト]<br>フィールド | 1時間あたり、GB あたりのコミットされてい<br>ないストレージのコスト。 未使用だがプロビ<br>ジョニングされているストレージは、コミット<br>されていないストレージとして定義されます。 |

ステップ5 [追加]をクリックします。

# VDC を編集してコスト モデルを含める

新しく作成したコストモデルを割り当てるよう、既存の VDC を追加または編集することができます。既存の VDC を編集したり、新しい VDC を作成したりして、これらの VDC に対して1つのコストモデルを割り当てることができます。

コスト モデルが VDC に割り当てられると、その VDC 内のすべての VM は、高度なコスト モデ ルに基づいてチャージされます。標準タイプのコスト モデルを持つ VDC 内のすべての VM は、 引き続き標準のコスト モデルに従ってチャージされます。

# VDC へのコスト モデルの追加

## はじめる前に

I

- **ステップ1** メニュー バーで、[ポリシー]>[仮想/ハイパーバイザポリシー]>[仮想データセンター]を選択します。
- **ステップ2** [VDC] タブを選択します。
- **ステップ3** コストモデルに追加する VDC を選択します。
- ステップ4 [追加] (+) をクリックします。
- **ステップ5** [vDCの追加] ダイアログボックスで、アカウント タイプを選択してから [送信] をクリックします。
- **ステップ6** [VDCの追加] ダイアログボックスで、次のフィールドに値を入力します。

| 名称                   | 説明                                                                                                    |
|----------------------|----------------------------------------------------------------------------------------------------|
| [VDC名] フィールド         | VDC の名前。                                                                                                    |
| [ロック済みのvDC] チェックボックス | 今後の導入で VDC を使用できないようにする<br>には、このチェックボックスをオンにします。<br>この VDC 内の既存の VM に対するアクション<br>は無効になります。 今後の導入で VDC を使用<br>できるようにするには、このチェックボックス<br>をオフにします。 |
| [vDCの説明] フィールド       | VDC 固有の説明。                                                                                                    |
| [グループ] ドロップダウン リスト   | VDC の設定対象グループを選択します。                                                                                                    |
| [クラウド名] ドロップダウン リスト  | VDC の設定対象クラウドを選択します。                                                                                                    |
| 承認者と連絡先              |                                                                                                    |
| [第1承認者のユーザ名] フィールド   | 第1レベルでサービスリクエストを承認する必要があるユーザ。<br>[選択]をクリックして、該当するユーザの<br>チェックボックスをオンにします。複数のユー<br>ザを選択できます。                                                    |
| [第2承認担当者のユーザ名] フィールド | 第2レベルでサービスリクエストを承認する必要があるユーザ。<br>[選択]をクリックして、該当するユーザの<br>チェックボックスをオンにします。複数のユー<br>ザを選択できます。                                                    |

٦

| 名称                                                    | 説明                                                                                                    |
|-------------------------------------------------------|----------------------------------------------------------------------------------------------------|
| [すべてのユーザからの承認が必要] チェック<br>ボックス                        | 第1レベルおよび第2レベルの承認担当者とし<br>て選択されたすべてのユーザからの承認を必要<br>とする場合は、このチェックボックスをオンに<br>します。                               |
| [承認依頼通知の数] フィールド                                      | サービスリクエストを承認するよう通知する電<br>子メールを承認担当者に送信する回数。<br>デフォルトでは、サービスリクエストが承認ま<br>たは拒否されるまで、24時間ごとに1回通知電<br>子メールを送信します。 |
| [通知間隔(時間)] フィールド                                      | 承認担当者に通知電子メールを送信する時間間隔。<br>デフォルトでは、24時間ごとに1回通知電子<br>メールを送信します。                                                |
| [プロバイダーのサポート用電子メールアドレ<br>ス] フィールド                     | 連絡先またはユーザの電子メール アドレス。<br>この VDC を使用した VM のプロビジョニング<br>に関する通知を受信するユーザ。                                         |
| [電子メールアドレスへの通知をコピー]フィー<br>ルド                          | この VDC に関する通知をコピーする2番目の<br>連絡先の電子メール。                                                                         |
| ポリシー                                                  |                                                                                                    |
| [システムポリシー] ドロップダウン リスト                                | VDC に適用できるシステム ポリシーを選択し<br>ます。                                                                                |
| [コンピューティングポリシー] ドロップダウン<br>リスト                        | VDCに適用できるコンピューティングポリシー<br>を選択します。                                                                             |
| [ネットワークポリシー] ドロップダウンリスト                               | VDC に適用できるネットワーク ポリシーを選<br>択します。                                                                              |
| [ストレージポリシー] ドロップダウン リスト                               | VDC に適用できるストレージ ポリシーを選択<br>します。                                                                               |
| [コストモデル] ドロップダウン リスト                                  | VDCに適用できるコストモデルを選択します。                                                                                        |
| [サービスリクエストサマリーと電子メールペー<br>ジへのコストの表示を無効化] チェックボック<br>ス | この VDC の SR サマリーと電子メール ページ<br>でのコストの表示を無効にするには、この<br>チェックボックスをオンにします。                                         |

| 名称                            | 説明                                                                                                    |
|-------------------------------|----------------------------------------------------------------------------------------------------|
| [ユーザアクションポリシー] ドロップダウンリ<br>スト | VMのプロビジョニング後にオーケストレーショ<br>ンワークフローの実行に使用するポリシーを選<br>択します。選択されたワークフローは、VDC<br>内のVMに対するアクションボタンとして表示<br>されます。 |
| エンド ユーザ セルフサービス ポリシー          |                                                                                                    |
| [VMの電力管理] チェックボックス            | この VDC に属している VM に対してすべての<br>VM 電源管理アクションを実行できるようにす<br>るには、このチェックボックスをオンにしま<br>す。                          |

(注) エンドユーザセルフサービスポリシーには、VMのサイズ変更、VMスナップショット管理、VMの削除、VMディスク管理、VMネットワーク管理が含まれます。詳細については、仮想データセンターの追加を参照してください。

ステップ7 [追加]をクリックします。

# VDC を編集してコスト モデルに含める

## はじめる前に

このタスクを完了するには、アプライアンスにログインする必要があります。

- **ステップ1** メニュー バーで、[ポリシー]>[仮想/ハイパーバイザポリシー]>[仮想データセンター]を選択します。
- **ステップ2** [VDC] タブを選択します。
- **ステップ3** コストモデルに追加する VDC を選択します。
- ステップ4 [カテゴリの管理]をクリックします。
- ステップ5 編集するカテゴリを選択します。
- ステップ6 [編集] をクリックします。
- **ステップ7** [アプリケーションカテゴリの編集] ダイアログボックスで、ドロップダウン リストから [コスト モデル] および [導入ポリシー] を選択します。
- ステップ8 [保存]をクリックします。

# パッケージ ベースのコスト モデル

パッケージベースのコストモデルでは、システムリソースのコストを個別の定義としてではな く、パッケージとして定義することができます。要件に基づいて、さまざまなパッケージを選択 できます。 このタイプのコストモデルは、非線形モデルに適しています。

(注)

Cisco UCS Director は、CPU メモリ(サーバ)パッケージの定義をサポートしています。

このタイプのコストモデルでは、定義は、利用可能なリソースパッケージに基づいています。 モデルの形式は以下のとおりです。

C - M:X

CはCPUコア数です。

Mはメモリ(GB)です。

XはCとMの月間コストの組み合わせです。

たとえば、2-4:200のエントリを持つパッケージは、CPU コアが 2、メモリが 4 GB、およびこの パッケージの月間コストが 200 ドルであることを意味します。

次の形式を使用して、複数のパッケージを定義できます: C1-M1:X1,C2-M2:X2,.....,CN-MN:XN

たとえば、次のようにします:1-1:50,1-2:70,1-4:90,2-4:150,2-6:170,2-8:190,4-8:350,4-12:380,4-16:400 最初のエントリ1-1:50は、コア CPU が1、メモリが1GB で、月間コストが50 ドルのパッケージ です。

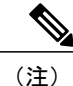

これらのエントリは、コスト パッケージの要件に合わせて随時に編集できます。

## パッケージ ベースのコスト モデルの作成

## はじめる前に

#### 手順

- ステップ1 メニューバーで、[ポリシー]>[仮想/ハイパーバイザポリシー]>[サービスの提供]を選択します。
- ステップ2 [コストモデル]タブを選択します。
- **ステップ3**新しいコストモデルを作成するには、[追加](+)をクリックします。
- ステップ4 [コストモデルタイプ] フィールドの下で、[詳細] オプションを選択します。

#### var CPU MEMORY COST =

1-2:81,1-4:95,1-8:109,2-4:162,2-6:176,2-8:189,2-16:378,4-12:352,4-16:378;

/\* 上記のようにコストパッケージを定義します。

コストパッケージは次の形式で指定できます:

 $C-M:X_{\circ}$ 

CはCPUコアの数です。

Mはメモリ (GB) です。

XはCおよびMを組み合わせた月次コストです。

たとえば 2-4: 162 は、CPU コアの数 = 2、メモリ = 4 GB、このパッケージのコストは1ヵ月あた り 162 ドルであることを示します。 \*/

/\* 複数のパッケージを定義するときは、次の形式で定義します: C1-M1:X1,C2-M2:X2,

## ....,CN-MN:XN

標準パッケージは、スクリプトの先頭で CPU\_MEMORY\_COST 変数を使用して定義されています。

コストパッケージ要件に合わせてこの変数を編集できます。\*/

/\* 参考:使用するストレージコストはストレージ階層コスト モデル定義に基づいています。 \*/

/\* 以下のスクリプトは編集しないでください \*/

```
computeChargeback(data);
function computeChargeback(data)
{
  var map = chargeBackAPI.getCPUMemCostModelMap(CPU_MEMORY_COST);
  var cpuCores = data.getVmMeter().getCpuCores();
  var memory = data.getVmMeter().getAllocMemGB();
  var serverCost = chargeBackAPI.getCostForItem(map,cpuCores, memory);
  serverCost = serverCost / (24 * 30);
  var storageTierCost = chargeBackAPI.getStorageCostForItem(data.getVmMeter().getVmId());
  var storageGB = (data.getVmMeter().getCommittedDiskGB()) +
  (data.getVmMeter().getUncommittedDiskGB());
  var committedDiskGBCost = (data.getVmMeter().getCommittedDiskGB()) * storageTierCost;
  var unCommittedDiskGBCost = (data.getVmMeter().getUncommittedDiskGB()) * storageTierCost;
  var storageCost = (storageGB * storageTierCost) / (24 * 30);
```

ステップ6 [追加] をクリックします。 (注) コスト モデルが定義されている場合は、このコスト モデルに基づいて VM のチャージ バックを開始するために VDC にコスト モデルを割り当てます。

# ストレージ階層コスト モデル

階層形式のストレージに関して複数のコストを定義するためにストレージ階層コストモデルを使用できます。現在のストレージタイプには、ローカル、NFS、SAN、NAS などがあります。 各 ストレージタイプのコストは異なる可能性があり、ストレージ使用コストの計算にこの差異を組 み込むことができます。

このモデルを使用して異なる階層に異なるコストを定義した後、これらの階層に既存のデータス トアを割り当てることができます。この階層コストモデルを使用して、コスト面で類似するデー タストア タイプをグループ化できます。

各階層にコストを割り当てる必要があります。 このコストは、1ヵ月1GB あたりです。 たとえば、\$0.5 を階層に割り当てると、この階層内のすべてのデータストアは、1ヵ月1GB あたり \$0.5 課金されます。 デフォルトでは、4 階層がすでに作成されているので、それらにコストを割り当てる必要があります。

# 階層へのコストの割り当て

### はじめる前に

### 手順

- ステップ1 メニューバーで、[ポリシー]>[仮想/ハイパーバイザポリシー]>[サービスの提供]を選択します。
- **ステップ2** [ストレージ階層のコストモデル] タブを選択します。
- ステップ3 編集する階層を選択します。
- ステップ4 [編集] をクリックします。
- ステップ5 [ディスクコスト(GB)/月] フィールドを編集します。
- ステップ6 [送信] をクリックします。

# 階層へのデータストアの割り当てについて

データストアを階層に割り当てることにより、その階層に定義されたコストを使用して、そのデー タストア内のストレージのコストを計算できます。

データストア内の VM に対するチャージバックを計算するとき、データストアを割り当てた階層 によってコストが決定されます。データストアが階層に割り当てられていない場合、そのデータ ストアのストレージコストは高度な(スクリプトベースの)コストモデルを使用するときには 考慮されません。

フォームによってリソースのコストを定義する標準のコストモデルを使用する場合は、階層のコ ストが割り当て済みであり、その階層に対してデータストアが割り当て済みである場合にのみ、 ストレージ階層のコストが考慮されます。 ただし、階層がデータストアに割り当てられていない 場合、そのデータストアの下の VM のストレージ コストはコスト モデル フォームのストレージ コスト エントリから取得されます。

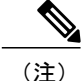

階層へのデータストアの割り当ては、標準のコスト モデルのみに適用されます。

# 階層ヘデータストアの割り当て

#### はじめる前に

このタスクを完了するには、アプライアンスにログインする必要があります。

- ステップ1 メニューバーで、[仮想]>[ストレージ]の順に選択します。
- ステップ2 左側のパネルからクラウドアカウントを選択します。
- **ステップ3** [データストアの容量レポート] タブを選択します。

現在、階層に基づくコストは VMware クラウド アカウントでのみサポートされています。

- ステップ4 階層を割り当てるデータストアを選択します。
- **ステップ5** [階層の割り当て]をクリックします。[ストレージ階層]ダイアログボックスが表示されます。
- **ステップ6** ドロップダウン リストから階層を選択します。
- ステップ7 [送信]をクリックします。

# チャージバック レポート

チャージバックは、使用中および未使用のリソースに対して組織が支払う金額に関する情報を提供します。この機能を使用して、リソースの消費量とコストを最適化できます。システムリソースアカウンティングは、毎月の使用量をベースにすることができます。CPUやメモリの使用率といったリソースが監視および計測されます。

チャージバック レポートはコスト モデルのタイプに基づいています。 チャージバックは、表形 式のレポート、サマリー、グラフィカル レポートおよびウィジェットの形式で計算および表示さ れます。

以下に、利用可能なレポートタイプを示します。

- •表示
  - 。今月のサマリー:グループ別の今月のサマリーコストレポート(VM、CPU、ストレージコストなど)。
  - 前月のサマリー:グループ別の前月のサマリーコストレポート(VM、CPU、ストレージコストなど)。
  - ・月間リソースアカウンティングの詳細:各グループの月単位のリソースアカウンティングの詳細(CPUおよびメモリの使用状況の統計情報)。
  - VM レベル リソース アカウンティングの詳細: VM レベルのリソース アカウンティングの詳細。
  - ◦VMレベルチャージバックの詳細:チャージバック機能を使用してVMの使用量に適用 されるチャージ。

・エクスポート

- 。月間リソース アカウンティングの詳細のエクスポート:リソース アカウンティングの 詳細のレポートは、表としてエクスポートできます。
- VM レベル リソース アカウンティングの詳細のエクスポート: VM レベル リソース ア カウンティングの詳細のレポートは、表としてエクスポートできます。
- VM レベル チャージバックの詳細のエクスポート:チャージバック レポートは、表としてエクスポートできます。

## 今月のサマリーの表示

## はじめる前に

このタスクを完了するには、アプライアンスにログインする必要があります。

#### 手順

- **ステップ1** メニューバーで、[組織]>[チャージバック]の順に選択します。
- ステップ2 左側のパネルから、表示するグループを選択します。
- **ステップ3** [今月のサマリー] タブを選択して、このグループに属するすべての VM の今月のチャージバック の詳細を確認します。

## 前月のサマリーの表示

### はじめる前に

このタスクを完了するには、アプライアンスにログインする必要があります。

### 手順

- ステップ1 メニューバーで、[組織]>[チャージバック]の順に選択します。
- **ステップ2** 左側のパネルから、表示するグループを選択します。
- **ステップ3** [前月のサマリー] タブを選択して、このグループに属するすべての VM の前月のチャージバック の詳細を確認します。

# 月間リソース アカウンティング情報の表示

## はじめる前に

#### 手順

- ステップ1 メニューバーで、[組織]>[チャージバック]の順に選択します。
- **ステップ2** 左側のパネルから、表示するグループを選択します。
- ステップ3 [リソースアカウンティング]タブを選択します。

## VM レベルのリソース アカウンティングの詳細の表示

## はじめる前に

このタスクを完了するには、アプライアンスにログインする必要があります。

### 手順

- ステップ1 メニューバーで、[組織]>[チャージバック]の順に選択します。
- ステップ2 左側のパネルから、表示するグループを選択します。
- **ステップ3** [リソースアカウンティングの詳細] タブを選択して、各 VM リソースの使用率の詳細を表示します。

# VM レベルのチャージバックの詳細の表示

#### はじめる前に

このタスクを完了するには、アプライアンスにログインする必要があります。

- ステップ1 メニューバーで、[組織]>[チャージバック]の順に選択します。
- ステップ2 左側のパネルから、表示するグループを選択します。
- ステップ3 [チャージバック] タブを選択します。

# 月間リソース アカウンティングの詳細のエクスポート

### はじめる前に

このタスクを完了するには、アプライアンスにログインする必要があります。

#### 手順

- **ステップ1** メニューバーで、[組織]>[チャージバック]の順に選択します。
- ステップ2 [リソースアカウンティング] タブを選択します。
- **ステップ3** ツールバーの右側にある[レポートのエクスポート]アイコンをクリックして、[レポートのエクス ポート]ダイアログボックスを表示します。
- ステップ4 ドロップダウン リストから [PDF]、[CSV]、または [XLS] のいずれかの形式を選択します。
- ステップ5 [レポートの生成]をクリックします。

## VM レベルのリソース アカウンティングの詳細のエクスポート

### はじめる前に

このタスクを完了するには、アプライアンスにログインする必要があります。

### 手順

- ステップ1 メニューバーで、[組織]>[チャージバック]の順に選択します。
- **ステップ2** [リソースアカウンティングの詳細] タブを選択します。
- **ステップ3** ツールバーの右側で、[レポートのエクスポート]アイコンをクリックします。[レポートのエクス ポート]ダイアログボックスが表示されます。
- ステップ4 ドロップダウン リストから [PDF]、[CSV]、または [XLS] のいずれかの形式を選択します。
- ステップ5 [レポートの生成]をクリックします。

# VM レベルのチャージバックの詳細のエクスポート

## はじめる前に

#### 手順

- **ステップ1** メニューバーで、[組織]>[チャージバック]の順に選択します。
- ステップ2 [チャージバック]タブを選択します。
- ステップ3 ツールバーの右側で、[レポートのエクスポート]アイコンをクリックします。[レポートのエクス ポート]ダイアログボックスが表示されます。
- ステップ4 ドロップダウンリストから [PDF]、[CSV]、または [XLS] のいずれかの形式を選択します。
- ステップ5 [レポートの生成]をクリックします。

# 変更レコードについて

変更管理データベース(CMDB)内の変更レコードを使用して、システムの変更を追跡および管理できます。通常、これらのレコードは、VM、サービスリクエスト、グループなどのあらゆる リソースに対するイベントタイプ(ADD、DELETE、および MODIFY)を示します。

変更レコードは、リソースタイプ(VM)に関する情報(リソース名、変更タイプ、変更時刻、 説明など)を表示します。VMのサイズ変更の場合、サイズ変更されたVMのリソースに関する 情報と、サイズ変更前とサイズ変更後のリソースの値に関する情報が示されます。

VM のサイズが変更された場合、変更が記録され、[レコードの変更] タブに表示されます。

# 変更レコードへのアクセス

## はじめる前に

このタスクを完了するには、アプライアンスにログインする必要があります。

### 手順

**ステップ1** メニューバーで、[管理]>[統合]の順に選択します。

**ステップ2** [レコードの変更] タブを選択します。

# チャージバックの計算

VMの総コストの計算には次のものが含まれます。

総コスト=アクティブな VM のコストまたは非アクティブな VM のコスト+一括での支払いのコ スト+CPU のコスト+メモリ コスト+ディスク コスト+CPU 予約コスト+メモリ予約コスト+CPU 使

I

用コスト+CPUコアのコスト+メモリ使用コスト+受信ネットワーク使用コスト+転送ネットワーク 使用コスト+アプリケーションコスト

VMのコスト計算は1時間単位でのみ実行されます。各リソースのコストはコストモデルで定義 されている値に基づいて計算されます。コスト計算は次のコストに基づいています。

| コスト             | コストの説明                                                                                                    |
|-----------------|----------------------------------------------------------------------------------------------------|
| アクティブな VM のコスト  | アクティブなVMのコストのコストモデルで定<br>義されている値。                                                                                                    |
| 非アクティブな VM のコスト | 非アクティブなVMのコストのコストモデルで<br>定義されている値。                                                                                                   |
| 一括での支払いのコスト     | ー括での支払いのコストのコストモデルで定義<br>されている値。                                                                                                    |
| CPUコスト          | CPU使用量(プロビジョニング済み) x プロビ<br>ジョニング済み CPU コストのコスト モデルで<br>定義されているコスト。CPUのチャージユニッ<br>トは GHz です。                                         |
| メモリ コスト         | メモリ使用量(プロビジョニング済み) x プロ<br>ビジョニング済みメモリ コストのコスト モデ<br>ルで定義されているコスト。メモリのチャージ<br>ユニットは GB です。                                           |
| ディスク コスト        | コミット済みストレージxコストモデルで定義<br>されているコミット済みストレージコスト+コ<br>ミットされていないストレージxコストモデル<br>で定義されているコミットされていないスト<br>レージのコストストレージのチャージュニッ<br>トは GB です。 |
| CPU予約コスト        | 予約済み CPU x 予約済み CPU コストのコスト<br>モデルで定義されているコスト。1                                                                                      |
| メモリ予約コスト        | 予約済みメモリx予約済みメモリコストのコストモデルで定義されているコスト。2                                                                                               |
| CPU 使用コスト       | 使用済み CPU x 使用済み CPU コストのコスト<br>モデルで定義されているコスト。1                                                                                      |
| CPU コア コスト      | 使用済み CPU コア x CPU コア コストのコスト<br>モデルで定義されているコスト。CPUのチャー<br>ジュニットはコアです。                                                                |

٦

| コスト           | コストの説明                                                                                                    |
|---------------|----------------------------------------------------------------------------------------------------|
| メモリ使用コスト      | 使用済みメモリx使用済みメモリコストのコストモデルで定義されているコスト。2                                                                                       |
| 受信ネットワーク使用コスト | 受信ネットワーク使用率(KB)/(1024.0 x<br>1024.0) x 受信済みネットワーク データのコス<br>トのコスト モデルで定義されているコスト。<br>ネットワークのチャージユニットは GB です。                 |
| 転送ネットワーク使用コスト | 転送ネットワーク使用率(KB)/(1024.0 x<br>1024.0) x 転送済みネットワーク データのコス<br>トのコスト モデルで定義されているコスト。5                                           |
| アプリケーション コスト  | アクティブな VM 時間 x アクティブな VM アプ<br>リケーションコストのカタログで定義されてい<br>るコスト+非アクティブな VM 時間 x 非アクティ<br>ブな VM アプリケーションコストのカタログで<br>定義されているコスト。 |